## **Define a new Database connection**

Information for new database connection

| To create a new database connection, click | New DB connection | . This will open the following window: |
|--------------------------------------------|-------------------|----------------------------------------|
| 0                                          |                   |                                        |
| New database connection                    |                   | Cancel Done                            |
|                                            |                   |                                        |
| Database connection settings               |                   |                                        |
| Name:                                      |                   |                                        |
| Name                                       |                   |                                        |
| User name:                                 |                   |                                        |
| User name                                  |                   |                                        |
| Password:                                  |                   |                                        |
| *******                                    |                   |                                        |
| Schema Name:                               |                   |                                        |
| Schema Name                                |                   |                                        |
|                                            |                   |                                        |
|                                            |                   |                                        |

- Name: Enter a name for your data source. This name will also appear in the list of existing data sources.
- User name: Please enter a user name for your database.
- Password: Make sure to enter the right password, to ensure access to the database.
- Schema Name: Enter the name of the database schema, which contains the data that you want to use.

The hostname and port of your HANA instance are predetermined by the CPML settings. It is not possible to connect to a different HANA instance than the one configured globally.

DONE

After you filled out all required fields, save your new data source with

. It will appear in the list of your existing data sources.

## Test database connection

After you added a new connection, your data source will be marked if it is connected.

| Select database conne | ction                          |                   |
|-----------------------|--------------------------------|-------------------|
| Search connection     | Q<br>Refresh connection status | New DB connection |
| TEST                  | Connected 2                    | Edit              |
|                       |                                |                   |

Don't worry, it will take a moment until your database connection has been verified.

To test the database connection, click on Refresh connection status.

Edit

To edit your connection click on